## How to participate? (In singles and Doubles category)

Step 1: Login to your account

Step 2: After login you will be redirected to participation details page. Click on participate now button

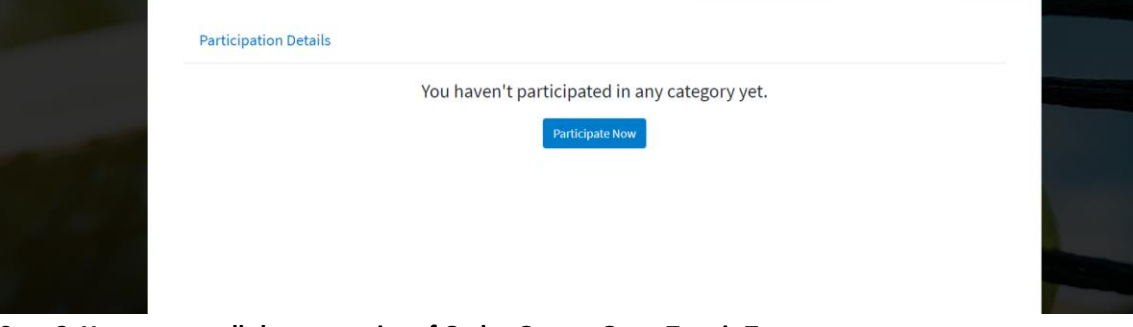

## Step 3: You can see all the categories of Gadre Gaspar Open Tennis Tournament. Select the check box of the category you want to participate in.

**Note1:** Based on age and gender, the categories you are eligible for will be active for you and rest categories will be disabled.

**Note2:** Veterans Participation: Max 2 categories allowed per player, Open: Max 3 categories allowed per player)

|                            |                                        | VETERANS - Singles 45+                                                                                                    |             |                                 |                                                                                                    |   |
|----------------------------|----------------------------------------|----------------------------------------------------------------------------------------------------|-------------|---------------------------------|----------------------------------------------------------------------------------------------------|---|
|                            |                                        |                                                                                                    |             |                                 | VETERANS - Singles 45+                                                                                                    |   |
|                            |                                        | VETERANS - Singles SS+                                                                                                    |             |                                 | VETERANS - Singles 55+                                                                                                    |   |
|                            |                                        | VETERANS - Doubles 90+                                                                                                    |             |                                 | VETERANS - Doubles 90+                                                                                                    |   |
|                            |                                        | VETERANS - Doubles 110+                                                                                                    |             |                                 | VETERANS - Doubles 110+                                                                                                    |   |
|                            |                                        | VETERANS - Doubles 120+                                                                                                    |             |                                 | VETERANS - Doubles 120+                                                                                                    |   |
|                            |                                        | VETERANS - Singles 60+                                                                                                    |             |                                 | VETERANS - Singles 60+                                                                                                    |   |
|                            | 100                                    | OPEN - U12 (Boys / Girls)                                                                                                    |             | 100                             | OPEN - U12 (Boys / Girls)                                                                                                    |   |
|                            | 100                                    | OPEN - U16 (Boys / Girls)                                                                                                    |             | 200                             | OPEN - U16 (Boys / Girls)                                                                                                    |   |
| Add Partner                | 600                                    | OPEN - Mixed Doubles                                                                                                    | Add Partner | 600                             | OPEN - Mixed Doubles                                                                                                    |   |
| Add Partner                | 600                                    | OPEN - Mens Doubles                                                                                                    | Add Partner | 600                             | OPEN - Mens Doubles                                                                                                    |   |
|                            |                                        | OPEN - Ladies Single                                                                                                    |             |                                 | OPEN - Ladies Single                                                                                                    |   |
|                            | 300                                    | OPEN - Mens Single                                                                                                    |             | 100                             | OPEN - Many Single                                                                                                    | 7 |
| Add Partner<br>Add Partner | 500<br>100<br>100<br>600<br>600<br>500 | VETERANS - Singles 60-<br>OPEN - Uz2 (Boys / Girls)<br>OPEN - Mixed Doubles<br>OPEN - Mixed Doubles<br>OPEN - Mess Doubles<br>OPEN - Ledies Single |             | 500<br>200<br>200<br>600<br>500 | VETERANS - Singles 60-<br>OPEN - U12 (Boys / Girls)<br>OPEN - U16 (Boys / Girls)<br>OPEN - Mixed Doubles<br>OPEN - Mess Doubles<br>OPEN - Lefters Single |   |

Note: If you are checking on mobile please scroll vertically and horizontally to check the content in the category table, like shown in below image.

| ≡  | GADRÉ O                      | PEN    | (                        | 9  |
|----|------------------------------|--------|--------------------------|----|
| Ga | adre Gaspar Open             | Tennis | Tournament Participation |    |
|    | VETERANS -<br>Singles 60+    |        |                          | 1  |
| ~  | OPEN - U12 (Boys<br>/ Girls) | 100    |                          |    |
|    | OPEN - U16 (Boys<br>/ Girls) | 100    |                          |    |
| ~  | OPEN - Mixed<br>Doubles      | 600    | Add Partner              | I  |
|    | OPEN - Mens<br>Doubles       | 600    | Add Partner              | I  |
|    | OPEN - Ladies<br>Single      |        |                          |    |
| €  |                              |        |                          | >  |
|    |                              |        | Participa                | te |

Step4:

• Participating for Singles :

If you are participating in Singles category then after checking its check box click on Participate button visible at the bottom.

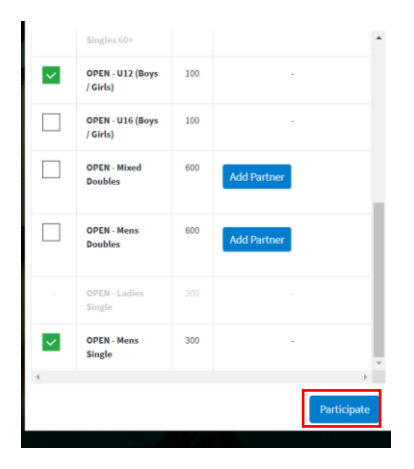

Select I agree to the SOP check box and click on make payment

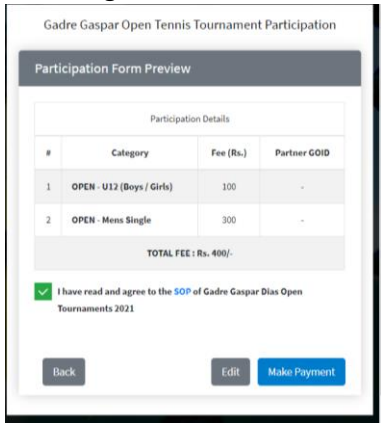

Select payment method and make payment.

| •         | Gadre Gaspar Dias T<br>Tennis Tournament Participati<br>₹ 100 |
|-----------|---------------------------------------------------------------|
| PREFE     | RRED PAYMENT METHODS                                          |
| 0         | Netbanking - State Bank of I ⊘                                |
| CARD      | S, UPI & MORE                                                 |
|           | Card<br>Visa, MasterCard, RuPay, and Maestro                  |
|           | UPI / QR<br>Instant payment using UPI App                     |
| <b>AP</b> | Netbanking                                                    |

Done! You will receive participation success email and SMS.

• Participating for Doubles:

If you are participating in Doubles category then after checking its check box click on "Add Partner" button. (You can add partner who has registered himself on Gadre Gaspar Open. Keep his/her GOID with you for doubles participation process)

| ≡  | GADRÉ O                      | PEN    | 8                        |   |
|----|------------------------------|--------|--------------------------|---|
| Ga | dre Gaspar Open              | Tennis | Tournament Participation | 1 |
|    | BOUNDLY ALV -                |        | •                        | I |
|    | VETERANS -<br>Singles 60+    |        |                          | I |
| ~  | OPEN - U12 (Boys<br>/ Girls) | 100    |                          | I |
|    | OPEN - U16 (Boys<br>/ Girls) | 100    |                          | I |
| ~  | OPEN - Mixed<br>Doubles      | 600    | Add Partner              |   |
|    | OPEN - Mens<br>Doubles       | 600    | Add Partner              |   |
| -  | OPEN - Ladies<br>Single      |        |                          |   |
| •  |                              |        | •                        | l |
|    |                              |        | Participate              |   |

It will open the pop up to add partner's GOID. Enter GOID and click on OK. Based on max limit if the GOID you entered available or not

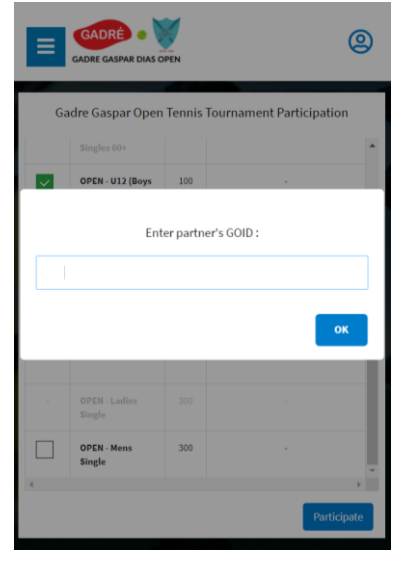

Then click on Participate button visible at the bottom. Select I agree to the SOP check box and click on make payment

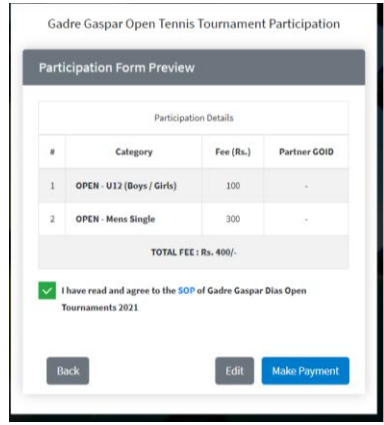

Select payment method and make payment.

| •        | X<br>Gadre Gaspar Dias T<br>Tennis Tournament Participati<br>₹ 100 |
|----------|--------------------------------------------------------------------|
| PREFE    | RRED PAYMENT METHODS                                               |
| 0        | Netbanking - State Bank of I ⊘                                     |
| CARD     | 5, UPI & MORE                                                      |
|          | Card<br>Visa, MasterCard, RuPay, and Maestro                       |
|          | UPI/QR<br>Instant payment using UPI App                            |
| <b>₽</b> | Netbanking<br>All Indian banks                                     |

Done! You will receive participation success email and SMS. Your partner will also be notified through email and SMS.